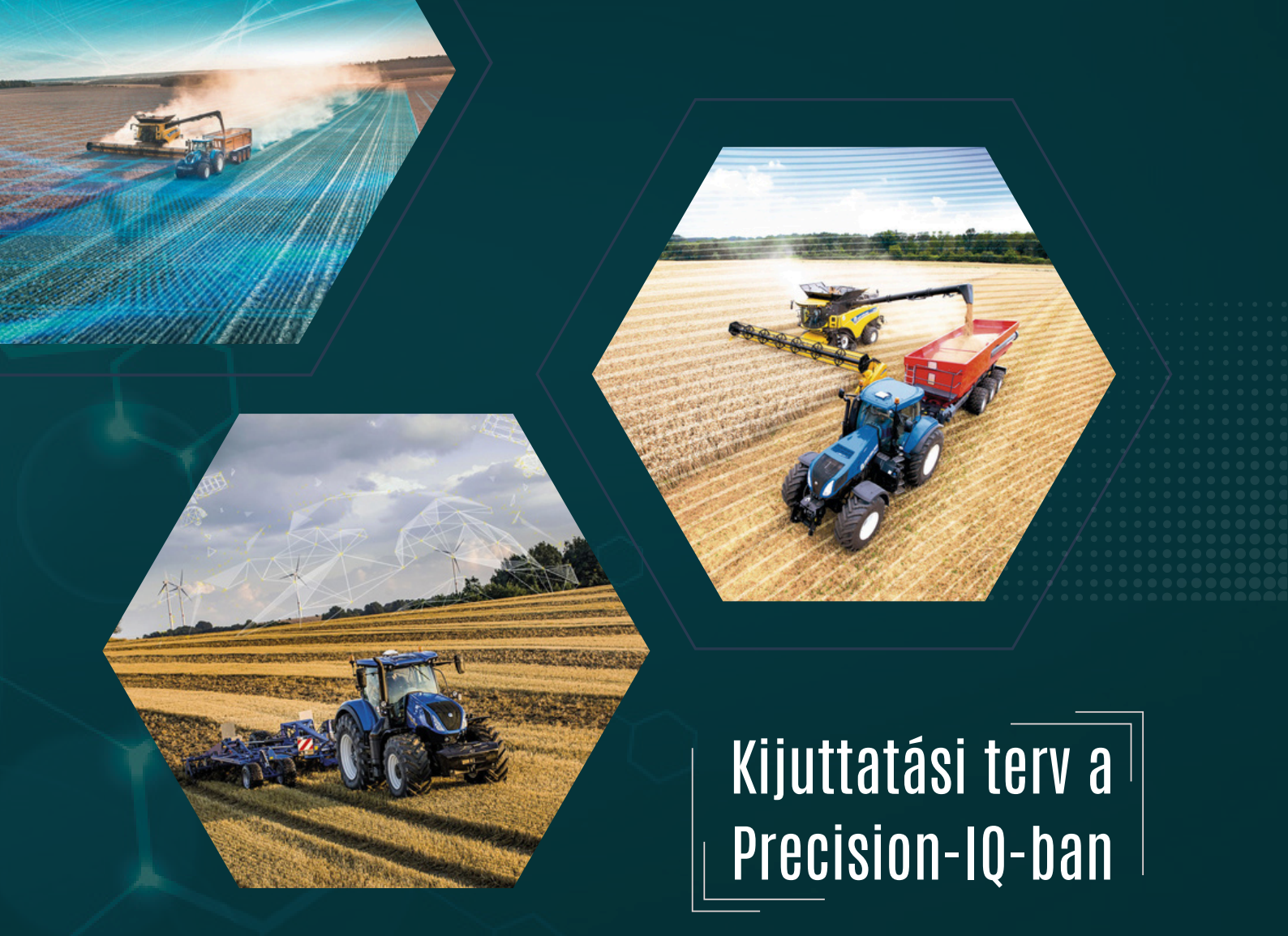

# A kijuttatási terv importálása, hozzárendelése és használata a Precision-IQ rendszerben

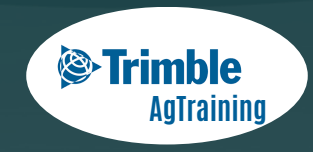

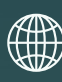

www.agrotec.hu

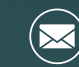

rtkblue@agrotec.hu

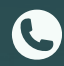

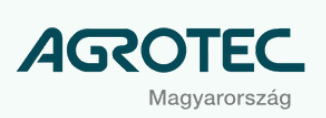

# Tartalomjegyzék

| 01 | Mi a kijuttatási terv?         |
|----|--------------------------------|
| 02 | A kijuttatási terv importálása |
| 03 | Beállítás                      |
| በ4 | Használat                      |

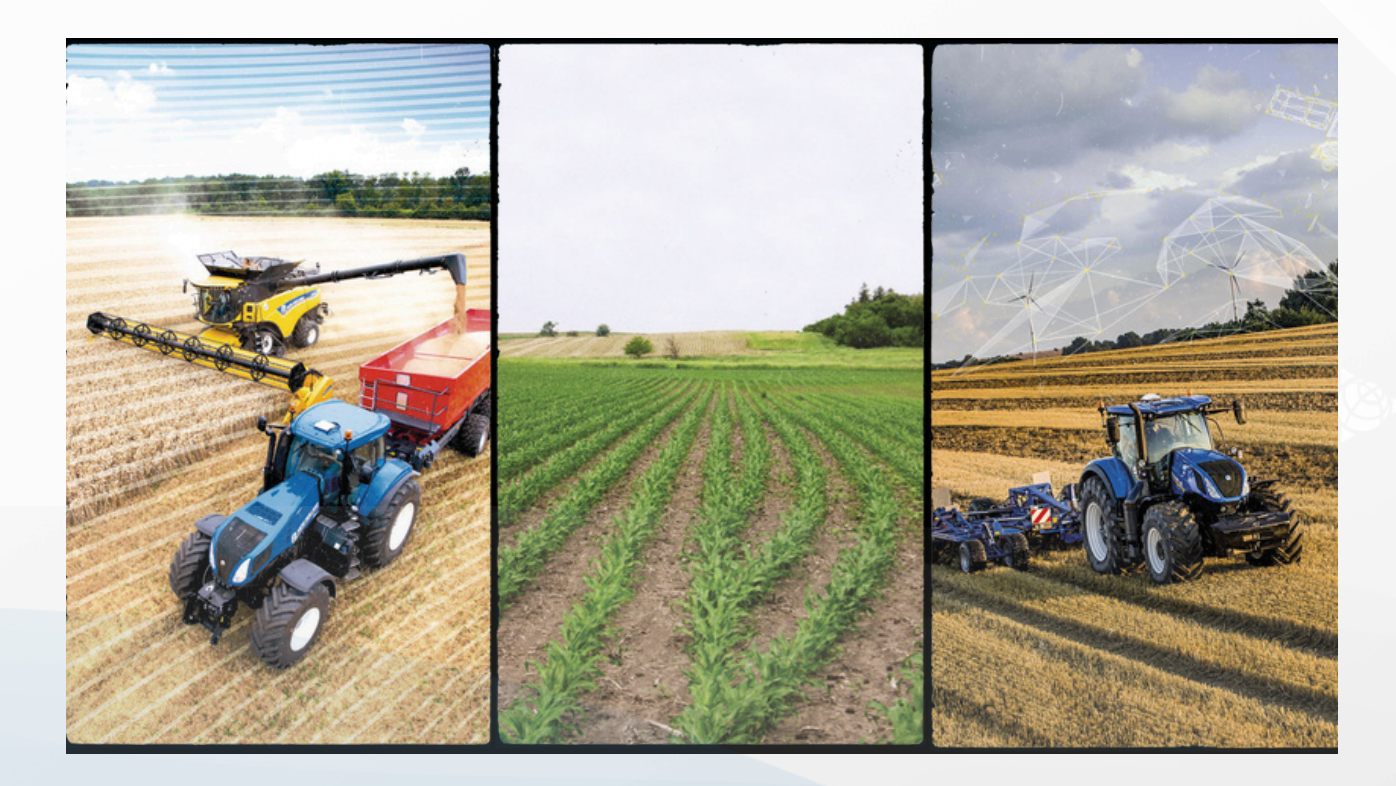

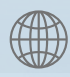

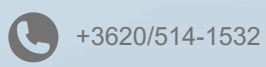

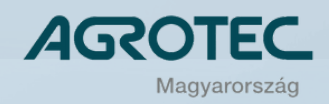

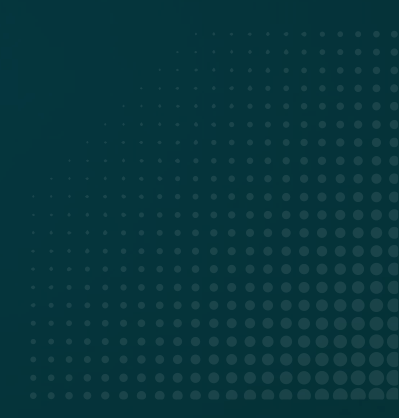

# 01

# Mi a kijuttatási terv?

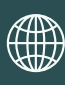

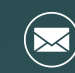

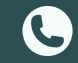

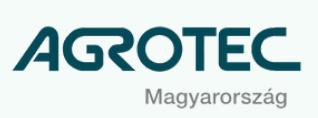

# Mi a kijuttatási terv?

- Lehetővé teszi a változó mennyiség kijuttatását.
- Lehetővé teszi az inputanyagok optimalizálását, a szántóföld minden egyes területéhez a legmegfelelőbb mennyiséget társítva.
- Minden olyan inputra használható, amelynél változtatható a kijuttatási mennyiség mint a műtrágyázás, vetés, ültetés stb.
- Az egyes földekre vonatkozó tervek több, georeferenciával ellátott poligonból állnak, amelyekhez egy célmennyiség társul. Ezek a zónák.
- A tervben szereplő információkat arra használják, hogy a célmennyiséget elküldjék a változó kijuttatásra képes munkagépvezérlőjének.

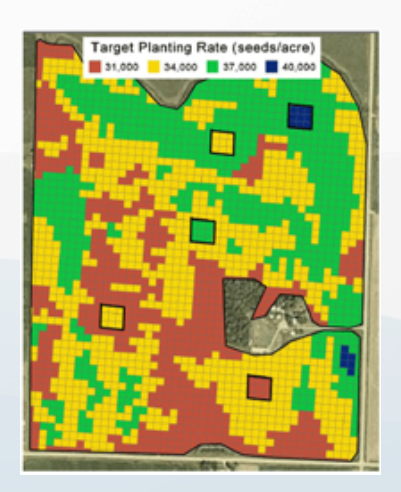

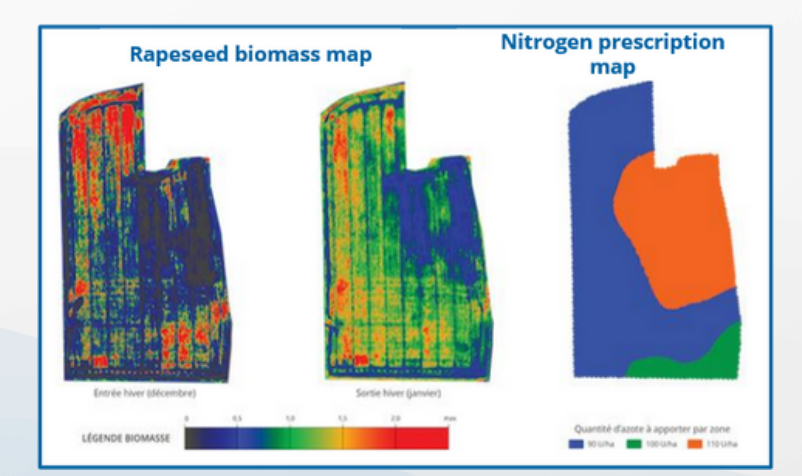

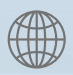

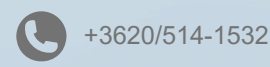

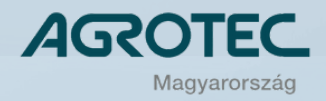

# 02

# A kijuttatási terv importálása

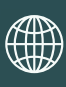

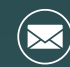

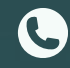

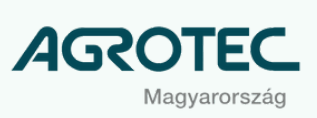

# A kijuttatási terv importálása

Hogyan importáljunk kijuttatási tervet PIQ-ba?

#### Számítógépen:

 Másolja a terv fájljait egy USB meghajtóra a "Prescription" mappába. Fontos a mappastruktúra betartása az USB meghajtón: USB Disk (D:)\AgData\Prescriptions.

#### Egy terv 3 különböző fájlból áll:

- .shp : a tervezett zónákat alkotó poligonok geometriája és GPS-koordinátái.
- .dbf : az egyes poligonokra alkalmazott célértékek adatai
- .shx : ugyanaz, mint a .shp A kettő egymást kiegészíti.

| I I I I I I I I I I I I I I I I I I I | criptions<br>Share View                  |                  |               | - = ×<br>~ @ |
|---------------------------------------|------------------------------------------|------------------|---------------|--------------|
| ← → • ↑ 🖡                             | > USB DISK (D:) > AgData > Prescriptions | v ບ ,⊘ Search i  | Prescriptions |              |
| 📜 User Guides                         | ^ Name                                   | Date modified    | Туре          | Size         |
| OneDrive                              | moninvirgouillon3.dbf                    | 14/04/2020 11:07 | D8F File      | 6 KB         |
| This oc                               | Q moninvirgouillon3                      | 14/04/2020 11:07 | SHP File      | 3 KB         |
| S This PC                             | moninvirgouillon3.shx                    | 14/04/2020 11:07 | SHX File      | 1 KB         |
| 🧅 USB DISK (D:)                       |                                          |                  |               |              |
| 📜 AgData                              |                                          |                  |               |              |
| Android                               |                                          |                  |               |              |
| can_logs                              |                                          |                  |               |              |
| CFG Files                             |                                          |                  |               |              |
| Diagnostics                           | ~                                        |                  |               |              |
| 3 items                               |                                          |                  |               | 10 K         |

<u>Megjegyzés</u>: ISOXML adatokat is használhat, de azokat az adatátvitel során GFX/TMX támogatott adatokká (AgData) kell konvertálni.

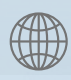

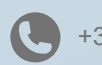

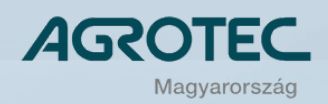

# A kijuttatási terv importálása

#### Hogyan importáljunk kijuttatási tervet PIQ-ba?

| ÷                                                       | Data Transfer                                                                                       |                   |      |                                     |              |
|---------------------------------------------------------|----------------------------------------------------------------------------------------------------|-------------------|------|-------------------------------------|--------------|
| ÷                                                       | TRANSFER                                                                                            | INTERNAL          | -    | USB DISK 💌                          | Show all USB |
| ×                                                       | MERGE                                                                                               | Vehicles          |      | · • • • • • • • • • • • • • • • • • | files        |
| Î                                                       | DELETE                                                                                              | Implements        |      | Implements                          |              |
|                                                         |                                                                                                    | Materials         | 0    | Materials                           |              |
|                                                         |                                                                                                    | Fields            |      | Fields                              |              |
|                                                         |                                                                                                    | Prescriptions     |      | Tasks                               |              |
|                                                         |                                                                                                    | moninvirgouillon3 |      | Prescriptions                       |              |
| Transfe<br>to move<br>of your o<br>create a<br>transfer | fer allows you<br>ve data in or out<br>r display. It will<br>e a new field when<br>erring data that | Tasks             |      | moninvirgouillon3                   |              |
|                                                         |                                                                                                    |                   |      | Licore                              |              |
| does<br>overri<br>transi<br>does                        | not exist, and<br>de a field when<br>ferring data that<br>exist.                                    |                   | COPY |                                     |              |

Ha az alábbiakat látja a kijelzőn, akkor tegye meg a következő lépéseket:

Nyissa meg: a PIQ 🚿 Kezdő képernyő 🚿 Adatátvitel fület.

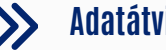

TRANSFER INTERNAL USB DISK Show all USB MERGE î System DELETE Vehicles Image: Image: Materials Implements Fields Materials ٠ 🖿 Tasks Fields ▼ 📄 Prescriptions ~ Prescription ~ moninvirgouill Tasks fine . COPY

#### Pipálja be a kívánt kijuttatási tervfájlt az importáláshoz.

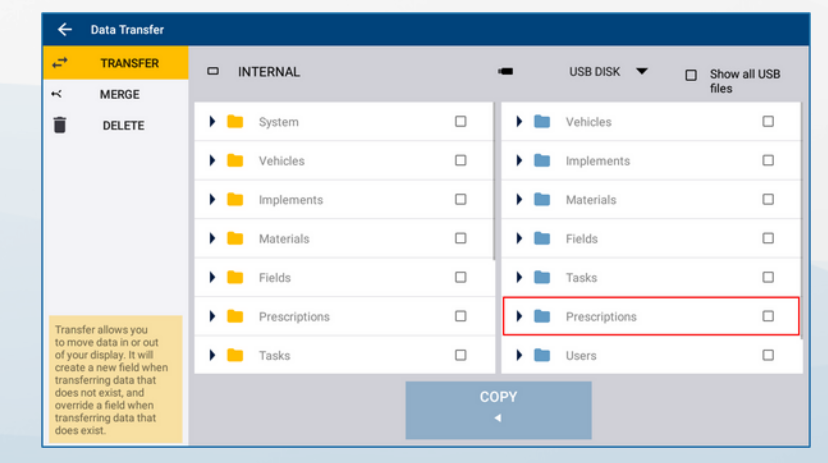

 $(\sim$ 

#### Nyomja meg a "Másolás" gombot a fájl átviteléhez a kijelzőre.

Megjegyzés: Az előírások exportálása a kijelzőről USB-lemezre nem engedélyezett.

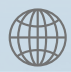

(()) www.agrotec.hu

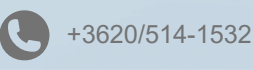

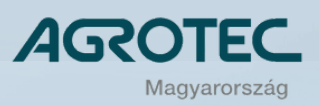

# **O3** Beállítás

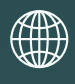

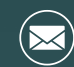

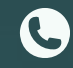

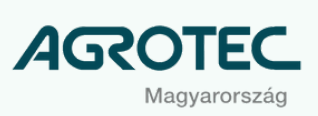

# Beállítás

### Hogyan állítsuk be a tervet PIQ-ban?

- A terv beállításához szükség van a következőkre:
  - Egy aktív csatorna a munkagépen, előre beállított anyaggal.
  - Kiválasztott földre, amelyen a kijuttatást végezni akarjuk.
  - Kiválasztott **feladat**.

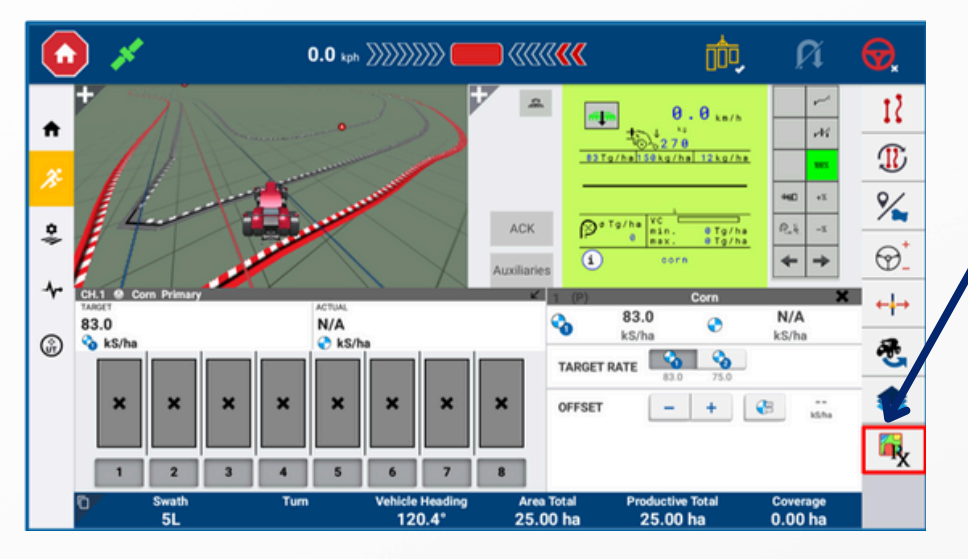

### Nyissa meg az Üzemi képernyőt és látható lesz a Terv (RX) szimbólum

Megjelenik egy felugró ablak.

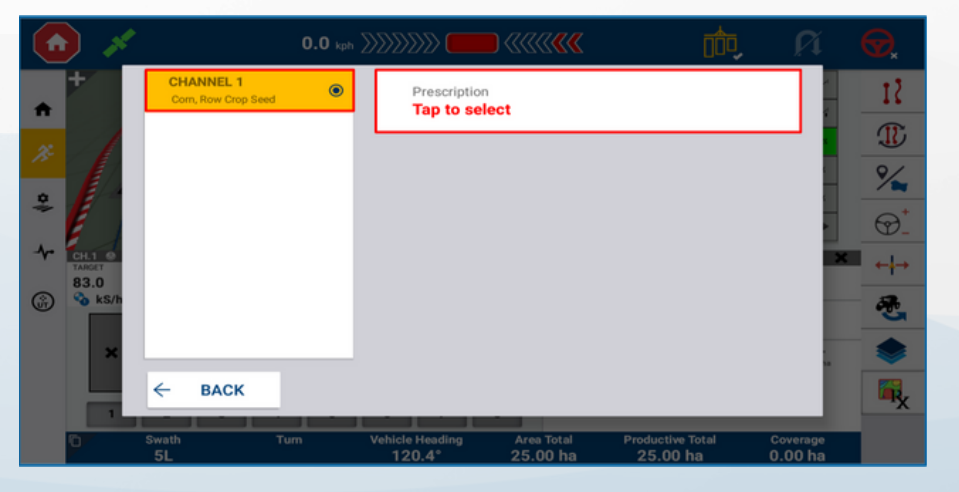

 $\succ$ 

### Válassza ki a csatornát, amihez a kijuttatási tervet szeretné rendelni.

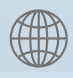

www.agrotec.hu

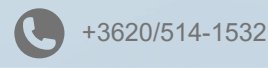

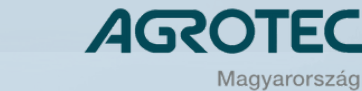

# Beállítás

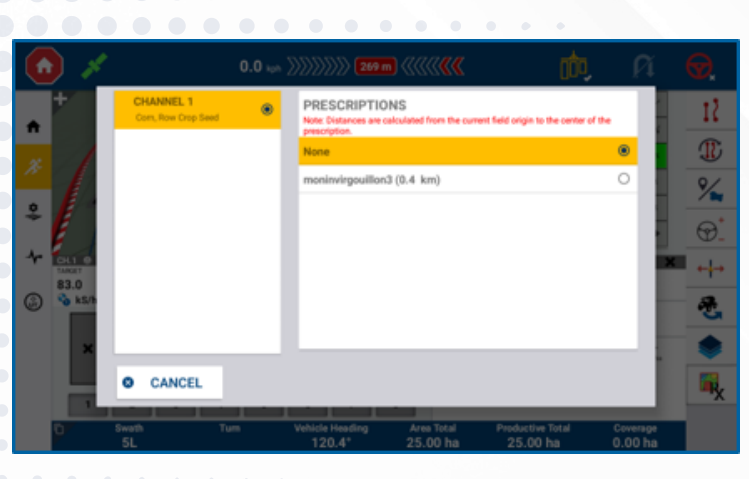

#### 15 ۲ moninvirgouillon3 ħ Ð id % \$ 0.00 second 6 문 Last Rate O CANCEL ~ SAVE R,

#### Válassza ki az kijuttató csatornához rendelendő tervfájlt.

Rate column: Válassza ki a .dbf fájlban szereplő oszlopot, amely a kijuttatási adatokat tartalmazza. Ebben az esetben ez a "value" - érték. (Kérdés esetén keresse fel a terv készítőjét.)

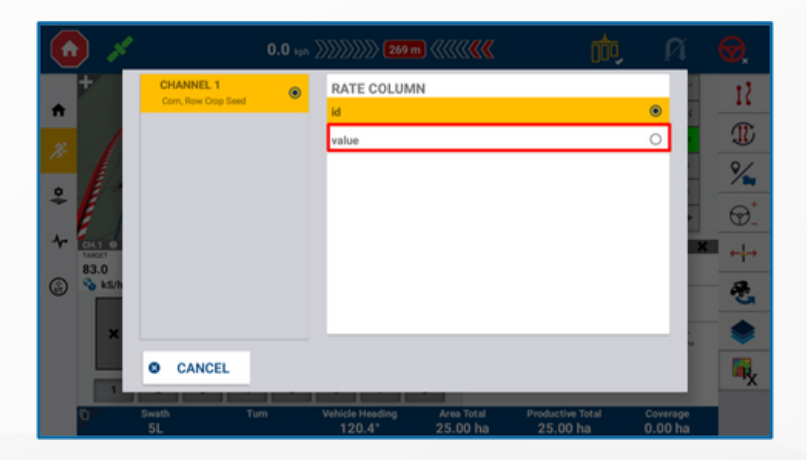

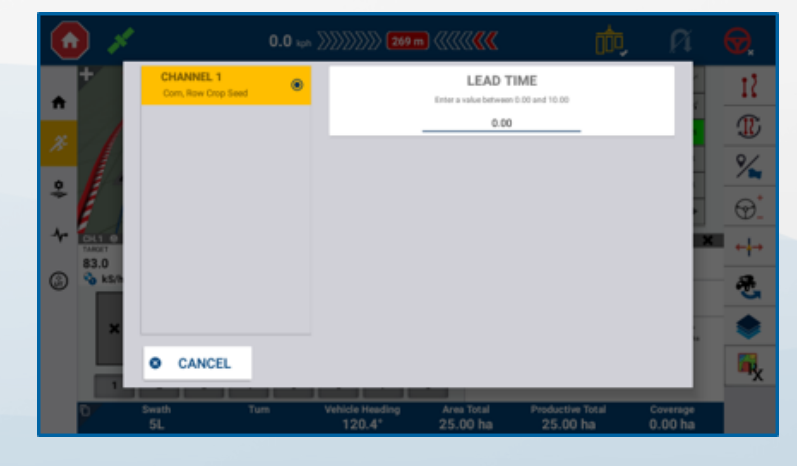

### "Lead time" késleltetési idő beállítása (mp).

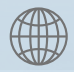

www.agrotec.hu

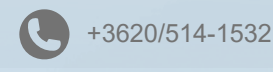

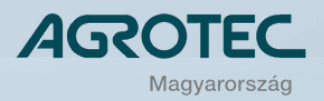

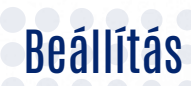

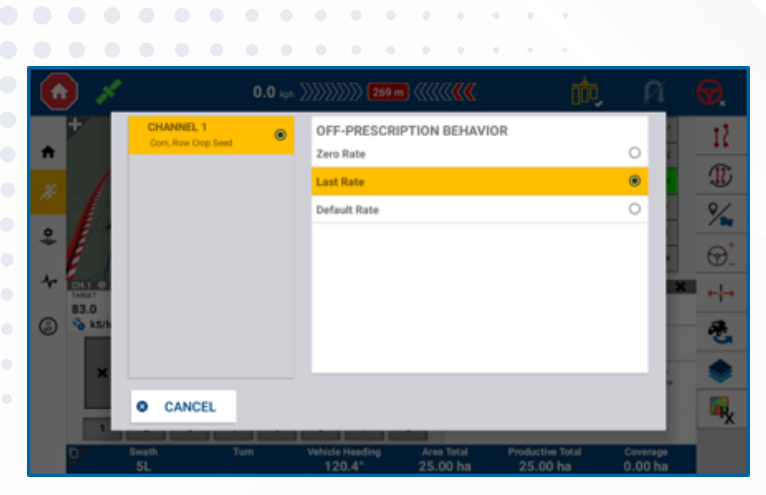

A terven kívüli érték\* pontban válassza ki a terven kívül alkalmazandó kijuttatási értéket.

\*Ha a terven kívüli érték "Alapértelmezett"-re (**default rate)** van állítva, határozza meg a kívánt értéket.

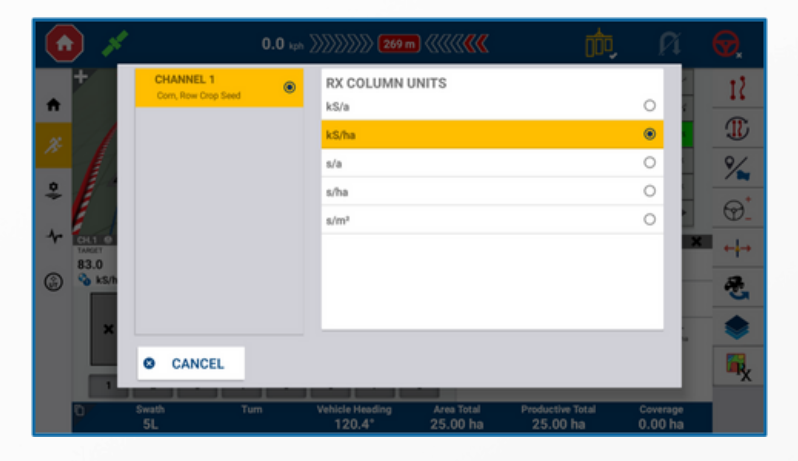

Válassza ki a mértékegységet (fontos a helyes anyag kiválasztása, hogy a kijuttatási mértékegység egyezzen az anyag halmazállapotával és a gép sajátosságaival).

Megjegyzés: Ügyeljen arra, hogy az előírt célértékek a hozzárendelt anyagra meghatározott min./max. értékeken belül legyenek!

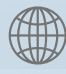

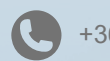

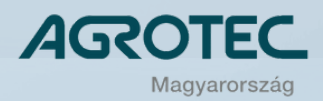

### Ellenőrizze az üzemi képernyőn, hogy a beállítás sikeres volt-e.

Beállítás

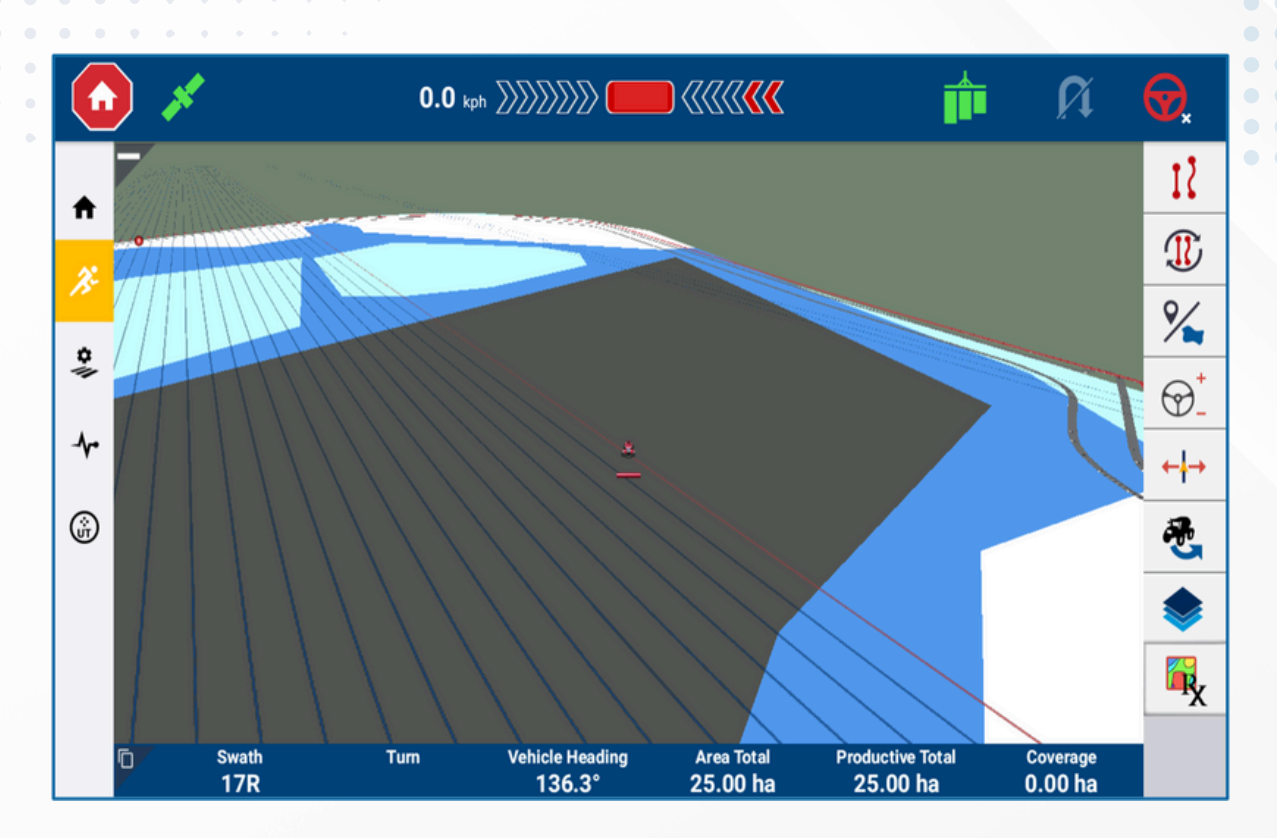

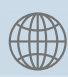

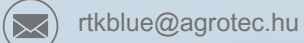

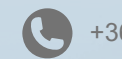

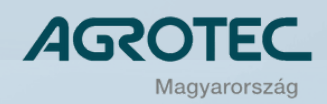

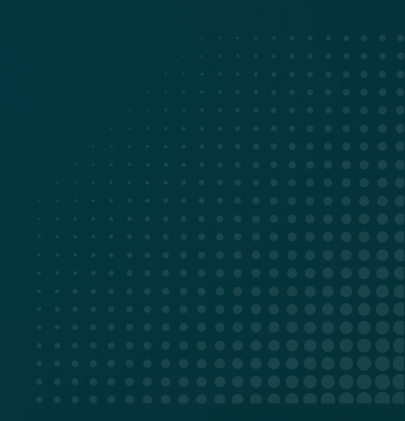

# **O4** Használat

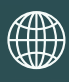

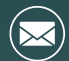

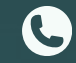

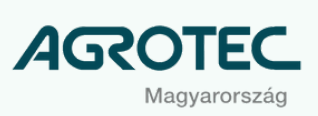

## Hogyan aktiváljuk a célértéket?

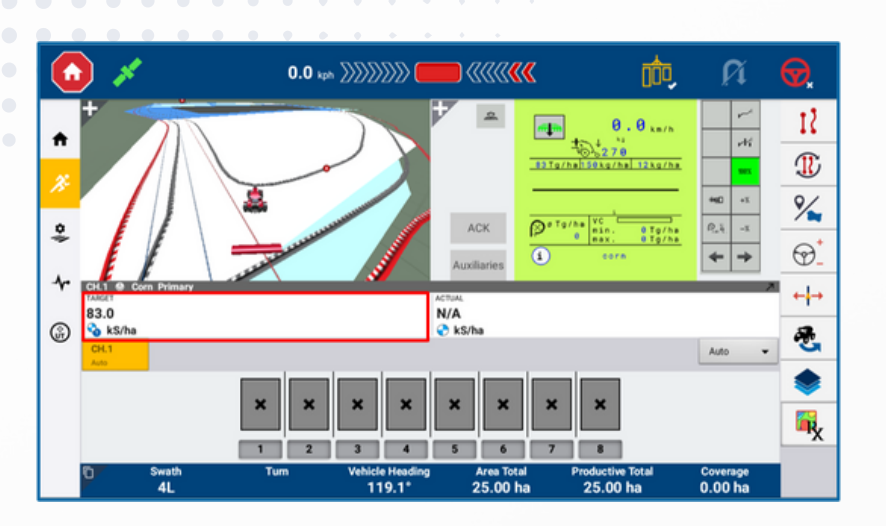

- Az üzemi képernyőn kattintson a "cél" (Target) fülre a beállítások megnyitásához.
- Állítsa be a célértéket.

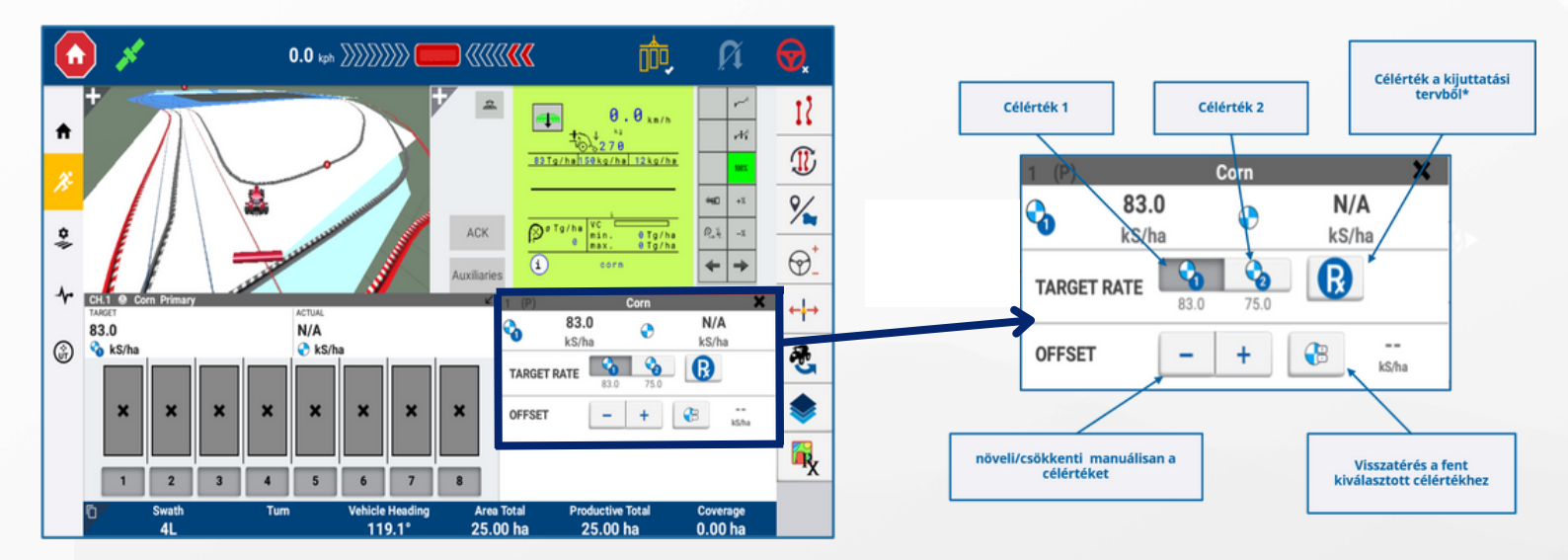

\*Célérték 1-et meg kell határozni, mielőtt aktiválja a célértéket a kijuttatási tervből.

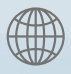

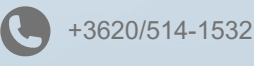

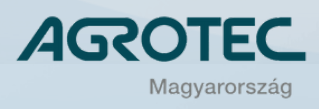

Áttekintés

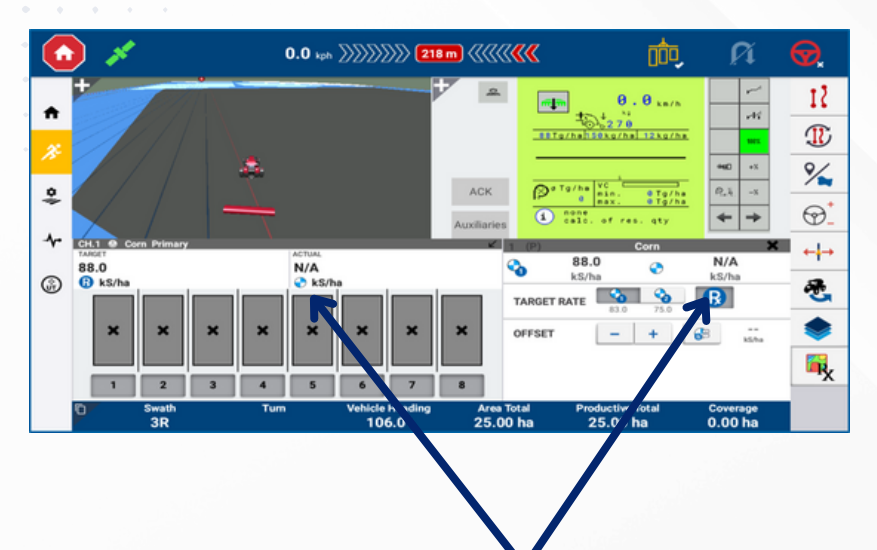

## Az aktuálisan kijuttatott mennyiség itt látható\*

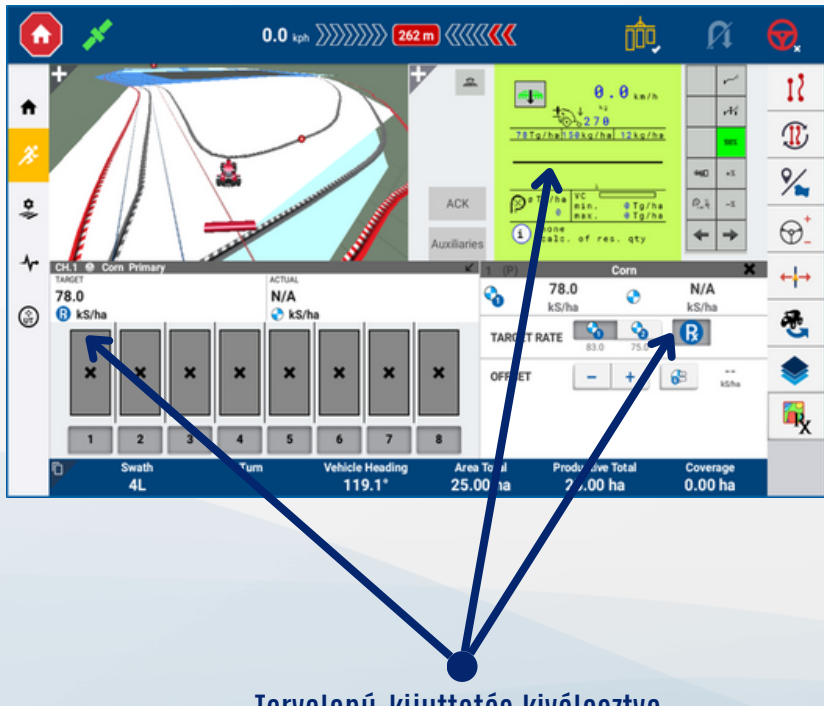

Tervalapú-kijuttatás kiválasztva

\*Ebben az esetben a munkagép nem volt bekapcsolva, így N/A "nincs adat" kerül megjelenítésre.

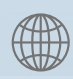

 $(\sim$ 

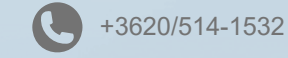

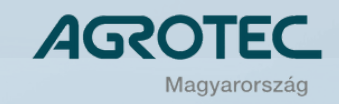

#### Rétegek váltása

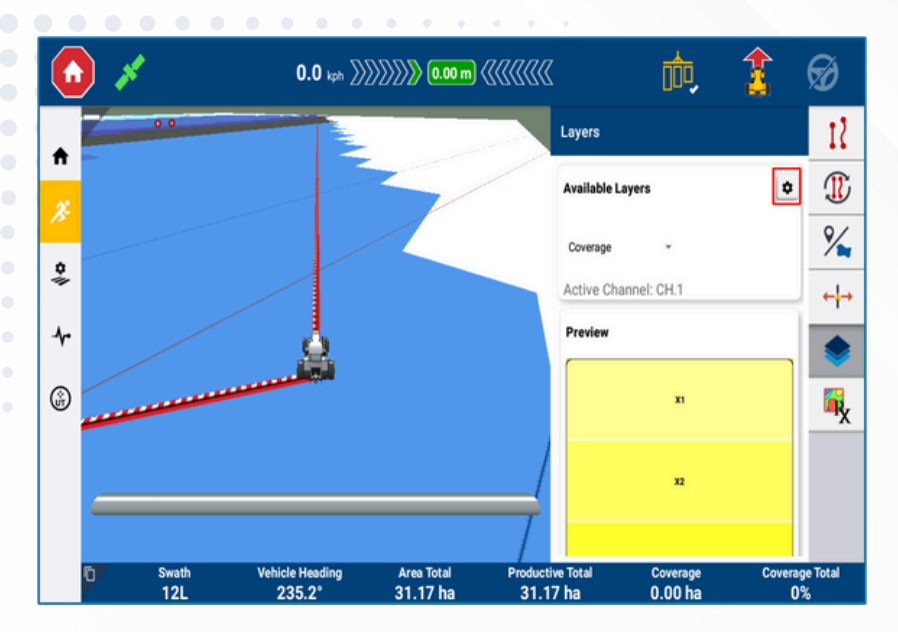

A rétegek menüből válassza ki a fogaskereket.

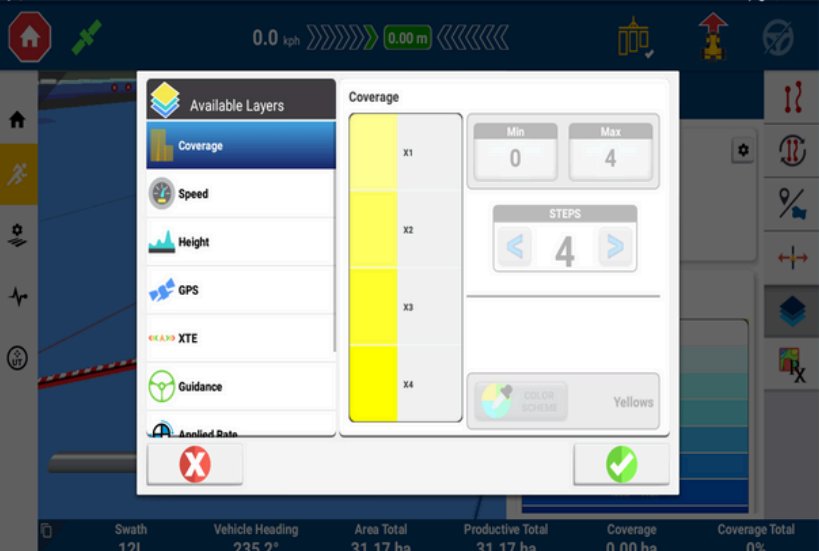

# Válassza ki a szerkeszteni kívánt réteget.

Nem minden réteg szerkeszthető.

Adja meg a minimum és a maximum értékeket, valamint a lépésközt.

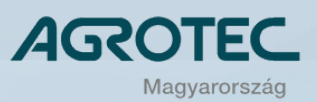

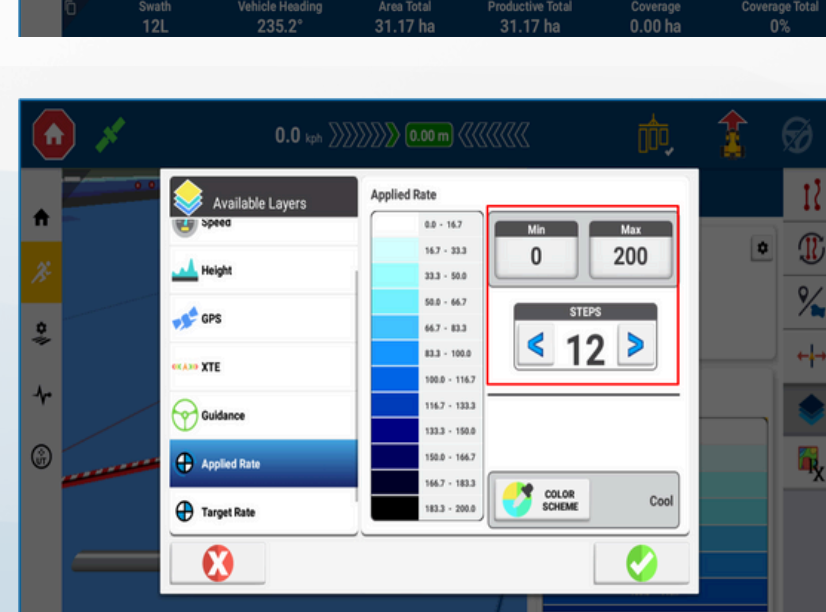

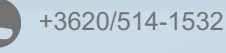

#### Rétegek váltása

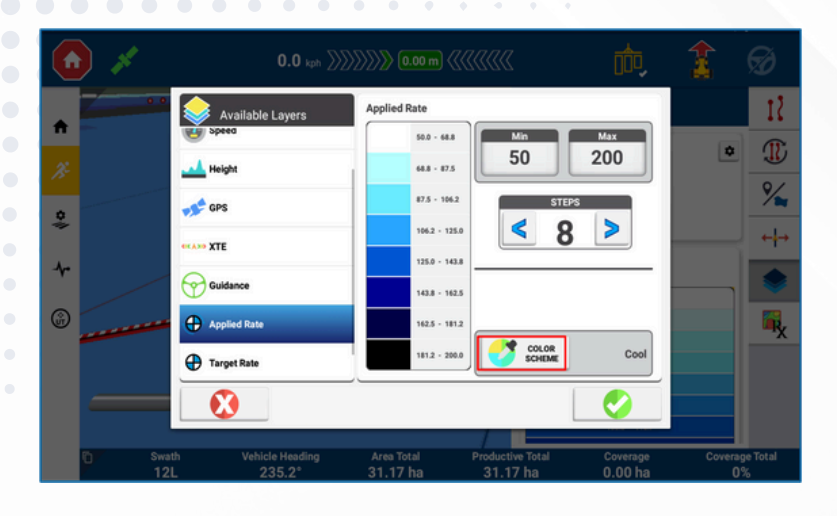

#### Válassza ki a tetszőleges színsémát.

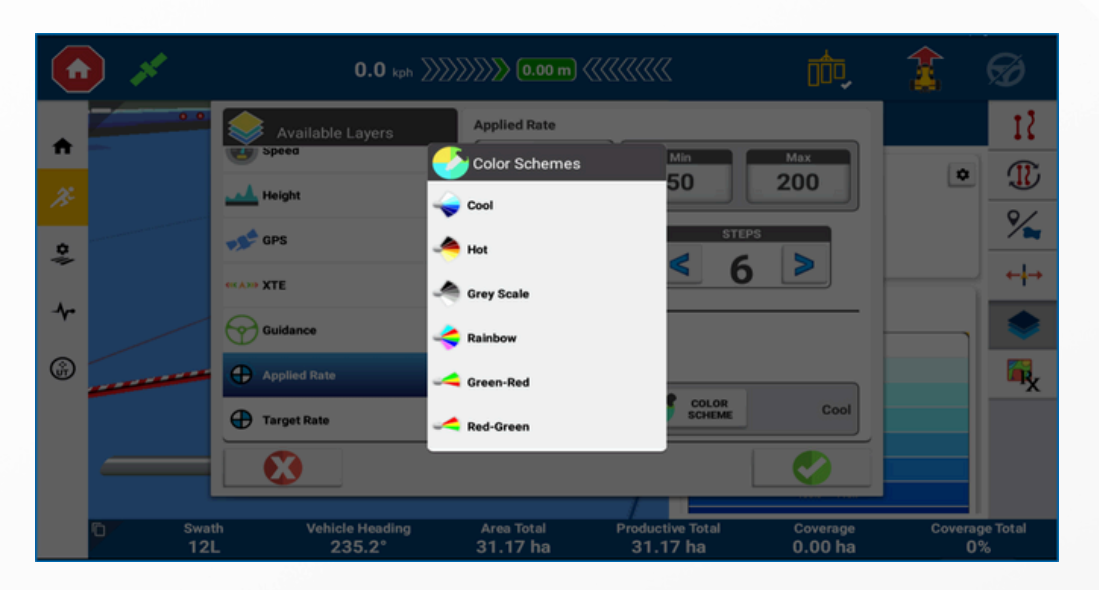

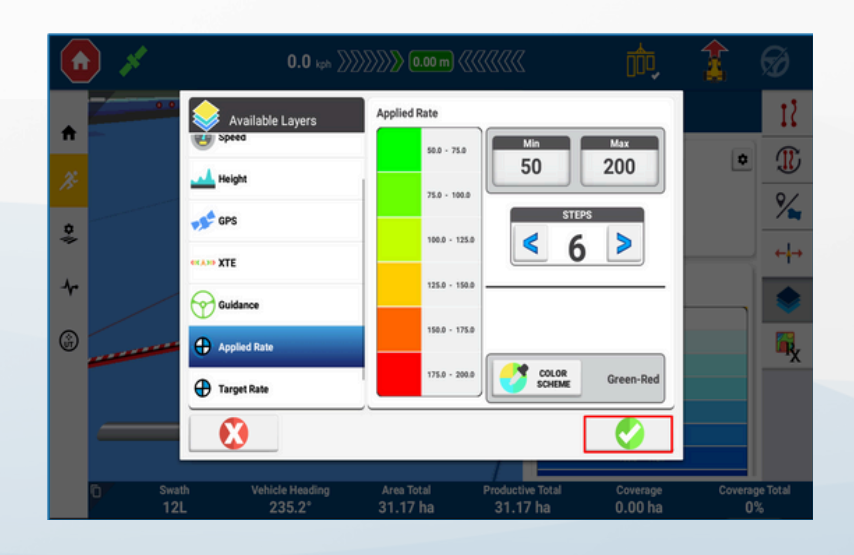

#### Ne feledje menteni a beállításokat!

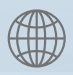

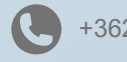

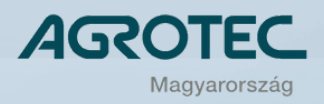

Rétegek váltása

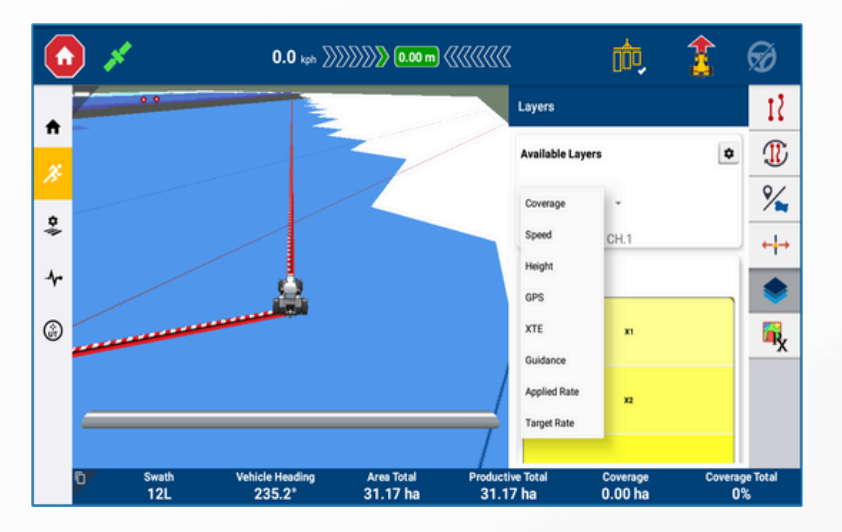

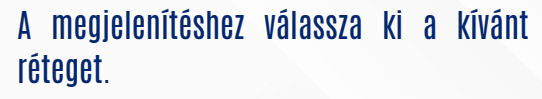

Ebben az esetben a "Kijutattott mennyiség" az ajánlott réteg.

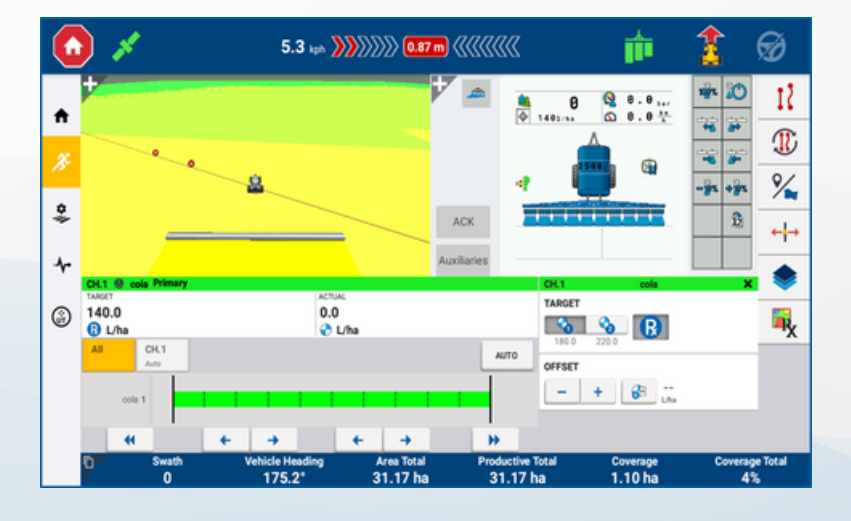

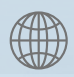

 $(\succ$ 

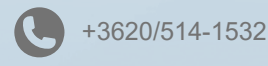

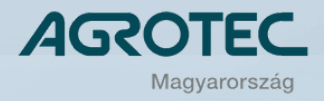

# Szükséges feloldókulcsok

A terv szerinti kijuttatás a következő PIQ-kijelzőkön támogatott:

- GFX-350
- GFX-750
- GFX-1060
- GFX-1260
- TMX-2050

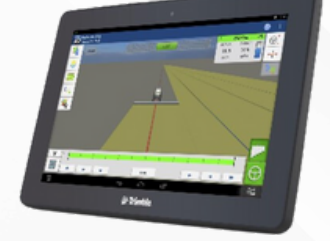

A terv szerinti kijuttatáshoz a következő kulcsra lesz szüksége a kijelzőn: (P/N : 96553-07).

A feloldó kulcs a Trimble Store-ban érhető el.

| Description                                                                  | GFX-350 | GFX-750          | TMX-2050 |
|------------------------------------------------------------------------------|---------|------------------|----------|
| License, Display-Multi Type, Implement: Field IQ                             | ~       | Std              | Std      |
| License, Display-Multi Type, Implement: ISOBUS Universal Terminal, No Expiry |         | 121000-06<br>✓   |          |
| (comes in 112500-00 kit)                                                     | ~       | 121000-00<br>Std | Std      |
| License, Display-Multi type, VRS Correction Client, No Expiry                | ~       | <                | ~        |
| License, Display-Multi type, Implement: Prescriptions, No Expiry             | ~       | ~                | ~        |
| License, Display-Multi type, Implement: ISOBUS Task Controller, No Expiry    | ~       | <                | ~        |
| License, Display-Multi type, Implement: Serial Rate and TUVR, No Expiry      | ~       | ~                | ~        |
| License, Display- Multi Type,Implement: Multi-Product Control, No Expiry     | ~       | ~                | ~        |

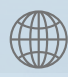

 $\searrow$ 

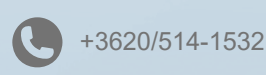

AGROTEC